## Повышение квалификации. Интерфейс педагога-анкетирование.

Данное руководство предназначено для педагогов-кандидатов на прохождение повышения квалификации образовательных организаций, которые подведомственны МОиН РТ.

Педагогу для прохождения анкетирования, которое проводится в рамках повышения квалификации, необходимо:

1. Зайти в личный кабинет в раздел «Повышение квалификации» -

и перейти по ссылке «Анкетирование».

2. Далее, педагог должен определить для себя Основу обучения (необходимо тщательно прочитать тексты ниже кнопок выбора).

| Для                                                                            | перехода к процедуре регистрации на программы повышения кв                                                                                                    | залификации просим Вас выбрать желаемую основу обучения:                                                                                                    |
|--------------------------------------------------------------------------------|----------------------------------------------------------------------------------------------------|----------------------------------------------------------------------------------------------------|
| гла<br>1И                                                                      | Обучение на бюджетной основе                                                                                                    | Обучение на внебюджетной основе                                                                                                    |
| Жу Повыш<br>бюдж<br>педаг<br>по образ<br>рау квалии<br>систе<br>Фи реест<br>Мо | јение квалификации за счет средств, выделенных из<br>ета Республики Татарстан, один раз в три года, когда<br>огический работник осуществляет выбор обучающей<br>овательной организации, программы повышения<br>фикации, время и место обучения из предложенного в<br>ме «Электронное образование в РТ» Республиканского<br>ра программ | Повышение квалификации за счет собственных средств или<br>образовательной организации, когда педагогический работник<br>самостоятельной организации, тему программы повышения<br>квалификации из предложенного Республиканского реестра<br>программ, время и место обучения, исходя из близости и<br>удобства расписания образовательных организаций (выбор<br>обучения на внебюджетной основе исключает дальнейшую<br>возможность обучения педагога на бюджетной основе) |

3. Если педагог выбирает бюджетную основу обучения, тогда он автоматически переходит на анкетирование. В период анкетирования ответить на вопросы анкеты педагог может 1 раз.

Если педагог хочет познакомиться с вопросами анкеты, он может зайти и прочитать их. Кнопку «Отправить ответы» нажимать НЕ НАДО.

Если на этапе работы с анкетой педагог сделал ошибку, он может ее исправить и продолжать работу с анкетой.

4. Если педагог закончил работу с Анкетой, рекомендуем проверить свои ответы, а затем нажать кнопку «Отправить ответы».

5.После отправки ответов раздел «Анкетирование» становится недоступным для педагога.